#### **Programmazione Sicura**

# Buffer Overflow Laboratorio: Cap. 6

# Indice

- Il caso s03.c della lezione lab\_1
- Buffer Overflow over non control data
- Installazione JDK
- Installazione di Codesonar client
- Esempi di bug sui *buffer*, di varia natura
- Static Analisys con Codesonar

#### **II caso s03.c** 1/3

- Nel esempio s03.c se in input si passa una stringa lunga 1024 caratteri qualsiasi seguita da 1s -1
  - viene eseguito il listing della directory.
    - Potrebbe essere un problema di sicurezza?
- Creare un file da 1024 caratteri seguiti da 1s -1 senza ritorno a capo. Copiatelo e incollatelo alla richiesta di input di s03.

aaaaaaa........aaaaaaals -l

 Cosa succede? Apparentemente il programma esegue anche il comando ls -1

#### **Il caso s03.c** 2/3

- Per capire cosa accade usiamo il comando linux strace
  - strace visualizza le system call eseguite dal programma (passato come argomento) con i relativi argomenti
    - di ogni system call vengono visualizzati gli argomenti e i valori restituiti
- strace ./s03

#### **II caso s03.c** 3/3

- La shell (bash) crea un figlio che invoca execve (prima linea di output di strace)
  - l'output si ferma sulla read(0, ..., 1024) che legge al più 1024 byte dallo stdin (fd 0)
  - esegue i calcoli e termina.
- Che fine fa ls -l nell'input? (N.B. i file descriptor vengono passati al figlio e non vengono alterati da exec).
  - viene letto dalla shell che al termine del processo riprende a leggere da stdin, lo stesso di s03 e consuma i caratteri rimanenti, ovvero il comando 1s -1
- Esercizio: cosa succede se gli passiamo una stringa di 1025 caratteri seguita da 1s -1?

#### Buffer overflow against non control data 1/4

```
/* pseudo codice dall'esempio di 10K*/
get_medical_info()
boolean authorized = false;
char name [10];
authorized = check();
read_from_network (name);
if (authorized)
  show_medical_info (name);
else
  printf ("sorry, not allowed");
```

#### Buffer overflow against non control data 2/4

```
#include <stdio.h>
                                  void main(){
int check(){ return 0; }
get_medical_info(){
    int authorized = 0;
    char name[10];
    authorized = check();
    gets(name);
    if(authorized)
        printf("your are authorized!");
    else
        printf ("sorry, not allowed");
```

get\_medical\_info();

} //vedi dopo per compilare

#### Buffer overflow against non control data 3/4

- Compilatelo e forzate il buffer overflow per stampare le informazioni riservate.
  - make 10k\_1
- Notate che sia il compilatore che il linker vi avvisano che non dovreste usare gets
- Trovare un input che causi il buffer overflow e consenta di accedere ai dati riservati
  - a me sono bastati 13 caratteri in un esempio
- Cosa succede se l'input è molto più lungo?

#### Buffer overflow against non control data 4/4

- Abbiamo usato un buffer overflow per accedere a una sezione riservata del programma.
- RISPONDERE AL CASO DI INPUT PIU' LUNGO

## Esercizi

- Copiate i sorgenti di lab3 nella cartella projects. Non fate il merge con i sorgenti dei lab precedenti.
  - È incluso un makefile completo per tutti i sorgenti
- Compilate tutto per essere certi di non avere errori.
- ATTENZIONE a RAND32() restituisce valori con segno a 32 bit (~-2\*10^9 - +2\*10^9) quindi anche numeri negativi.

## Note sugli esercizi

- Contengono le seguenti tipologie di vulnerabilità
  - Stack based buffer overflow
  - Heap based buffer overflow
  - Buffer overread (stack e heap)
  - Buffer underread (stack e heap)
  - Buffer underwrite (stack e heap)
  - Memory leak
  - Double free
  - Use after free

# Installiamo JDK

• Necessario per alcune funzioni del visualizzatore di Codesonar

sudo add-apt-repository ppa:webupd8team/java
invio per accettare

sudo apt-get update sudo apt-get install oracle-java8-installer USARE TAB PER SELEZIONARE I PULSANTI NELLA GUI

```
sudo update-java-alternatives -s java-8-oracle
sudo apt-get install oracle-java8-set-default
jcontrol // ATT.NE NON COME SUPER USER
tab sicurezza "modifica lista siti" -> aqqiungere http://193 205 18
```

tab sicurezza, "modifica lista siti" -> aggiungere http://193.205.186.5:7340 e http://192.168.7.15:7340

salvare e riavviare browser se necessario.

## Installiamo Codesonar

- Estrarre nella home l'archivio con:
  - tar -xvzf codesonar....tar.gz
- Entrare nella directory codesonarXYZ/codesonar/bin
- Comando pwd per ottenere il path completo. Selezionarlo e copiarlo negli appunti.
- Aprire il file .bashrc nella home.
- Alla fine del file aggiungere:
  - PATH=\$PATH:incollare\_qui\_path\_codesonar\_bin
- Chiudere e riavviare terminale.
- echo \$PATH #codesonar nella PATH?

## Analisi di un progetto con Codesonar

- Testate Codesonar lanciando il comando codesonar dal terminale.
- Codesonar "osserva" la compilazione di un progetto per estrarre le informazioni (sorgenti e relazioni tra essi) necessarie alla static analisys.
- Queste informazioni vengono inviate allo HUB (il server) che esegue l'analisi statica e crea i report
- dalla directory con i sorgenti da testare, comando per analizzare un progetto è:
  - codesonar analyze NOME\_PROJ 193.205.186.5:7340 make TARGET
  - Alla fine del processo, se tutto va bene sarà restituito una *url* per accedere al report. Copiatelo e incollatelo nel browser.
  - all'interno dell'università: **192.168.7.15**, all'esterno: **193.205.186.5**
- NOME\_PROJ deve essere del tipo targetCognome.
  - esempio: s09Rossi
  - NOTA: Codesonar supporta fino a 10 analisi di progetti concorrenti

#### Esempio

- codesonar analyze s07Rizzuti 193.205.186.5:7340 make s07
- Created /home/luca/.../sources\_prof/s07Rizzuti.conf from /home/luca/progs/codesonar-4.0p1/codesonar/template.conf
- codesonar: Logging to s07Rizzuti.prj\_files/log.txt...
- gcc -o s07 s07.c io.c
- codesonar: Building s07Rizzuti.prj...
- codesonar: Analysis initialized.
- codesonar: Live progress and results are visible at:
- codesonar: http://193.205.186.5:7340/analysis/7.html
- Salvate le url in un file testo per confrontarli dopo le correzioni

# Codesonar – schermata principale

| CODESONAR       Search       warnings in this analysis       for         Search       I       Advanced Search |                           |           |        |                                      |           |          |            |                         |                     |  |  |  |
|----------------------------------------------------------------------------------------------------|---------------------------|-----------|--------|--------------------------------------|-----------|----------|------------|-------------------------|---------------------|--|--|--|
| Home >                                                                                                    | s07_rizzuti → s07_ri      | sis 6 🔋   |        | CSV   XML   Visible Warnings: active |           |          |            |                         |                     |  |  |  |
| s07_ri                                                                                                    | i <b>zzuti :</b> s07_rizz | uti analy | /sis 6 | < previous next >                    |           |          |            |                         |                     |  |  |  |
|                                                                                                    |                           |           |        |                                      |           |          |            |                         |                     |  |  |  |
| Analysis Details   Charts and Tables   Reports   Metrics   Compare   Visualization                            |                           |           |        |                                      |           |          |            |                         |                     |  |  |  |
|                                                                                                    | VISIA                     | arning    |        |                                      |           | << <     | 1 - 1 of 1 | > >>                    |                     |  |  |  |
| Warnings Files Procedures                                                                                     |                           |           |        |                                      |           |          | Goto 🦳     | Show More               | Show Fewer          |  |  |  |
| ID                                                                                                    | Class                     | Rank      | File   | Line Number                          | Procedure | Priority | State      | Finding                 | Owner               |  |  |  |
| 14.83                                                                                                    | Buffer Overrun            | 44        | s07.c  | 23                                   | s07       | None     | None       | None                    |                     |  |  |  |
| Annotation                                                                                                    | IS: Export Cli            | ccate     | sul wa | arning                               |           |          | Goto       | 1 - 1 of 1<br>Show More | > >> <br>Show Fewer |  |  |  |

### Codesonar – dettagli warning

Show Events | Options

s07 (/home/luca/Documenti/Lavoro/borsa mbda/lab3/sources prof/s07.c)

▲ 5 void s07() 6 Ł 7 int data; 8 data = -1: 9 char inputBuffer[CHAR ARRAY SIZE] = ""; 10 - 24 if (fgets(inputBuffer, CHAR ARRAY SIZE, stdin) != NULL) 11 Ł A 12 data = atoi(inputBuffer); A Event 2: atoi() returns a potentially dangerous value [?]. This determines the position accessed during the buffer overrun later. Posizionate il mouse su data e su inputBuffer ▲ ▼ hide InputBuffer è tainted  $\rightarrow$  data è tainted 13 } else 14 15 Ł printLine("fgets() failed."); 16 17 } 18 19 int i: 20 int buffer[10] = { 0 }; 21 24 if (data >= 0) 22 Ł 23 buffer[data] = 1; //data can be > 10 Buffer Overrun This code could write past the end of buffer. The code writes 4 bytes starting at offset 4 \* data from the beginning of buffer, whose capacity is 40 bytes. The number of bytes written could exceed the number of allocated bytes beyond that offset. o 4 \* data evaluates to 4 \* atoi(inputBuffer) s07.c:12, which is bounded below by 0. See related event 3. • If 4 \* data is higher than 36, an overrun will occur. The analysis cannot rule ou info def data warning. The overrun occurs in stack memory. [-] Definitions (all) The issue can occur if the highlighted code executes. (variable) s07.c: 7, int data See related event 3. Show: All events | Only primary events

# Codesonar – file view

| Search files in this analysis<br>Search 🛛 Advanced S                                                                                | s <b>v</b> for (<br>Search |                           |                         |                     |
|----------------------------------------------------------------------------------------------------|----------------------------|---------------------------|-------------------------|---------------------|
| Home > s07_rizzuti > s07_rizzuti analysis 6 🔞                                                                                       |                            | CSV   XML   Visible Files | all                     | •                   |
| s07_rizzuti : s07_rizzuti analysis 6 < previous nex<br>Finished<br>Analysis Details   Charts and Tables   Reports   Metrics   Compa | t ><br>are   Visualization |                           |                         |                     |
| Warnings Files Procedures                                                                                                    |                            | Goto                      | 1 - 4 of 4<br>Show More | > >> <br>Show Fewer |
| File                                                                                                    | Lines with                 | Code                      |                         |                     |
| io.c                                                                                                    | 67                         |                           |                         |                     |
| so7.c Cliccate s07.c                                                                                                    | 37                         |                           |                         |                     |
| std_testcase.h                                                                                                    | 67                         |                           |                         |                     |
| std_testcase_io.h                                                                                                    | 32                         |                           |                         |                     |
|                                                                                                    |                            | << <<br>Goto              | 1 - 4 of 4<br>Show More | > >> <br>Show Fewer |

### Codesonar – dettagli file

Options

|<< < 1 - 45 of 45 > >>|

Line 23 has 1 warning:

data

Buffer Overrun (warning 14.83)

Goto Show More

Show More Show Fewer

```
/home/luca/Documenti/Lavoro/borsa mbda/lab3/sources prof/s07.c
 1 #include "std testcase.h"
 2 #define CHAR ARRAY SIZE (3 * sizeof(data) + 2)
 3
 4 //stack buffer overflow
 5 void s07()
 6 {
 7
       int data:
 8
       data = -1;
 9
       char inputBuffer[CHAR ARRAY SIZE] = "";
10
       if (fgets(inputBuffer, CHAR ARRAY SIZE, stdin) != NULL)
11
       {
12
           data = atoi(inputBuffer);
13
       }
14
       else
15
       {
           printLine("fgets() failed.");
16
17
       }
18
19
       int i;
       int buffer[10] = { 0 };
20
21
       if (data >= 0)
22
       {
23
           buffer[data] = 1; //data can be > 10
24
           for(i = 0; i < 10; i++)</pre>
25
           £
               printIntLine(buffer[i]);
26
27
           }
28
       }
29
       else
30
       {
31
           printLine("ERROR: Array index is negative.");
32
       }
33 }
34
```

00